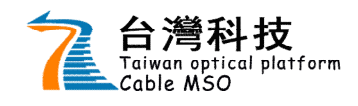

Page 1 of 15

# 【目錄】

機上盒 用戶手冊

| 1. | 操作介 | `面架構       | 2  |
|----|-----|------------|----|
| 2. | 開機介 | `面         | 3  |
| 3. | 主選單 | 登功能介紹      | 3  |
| 4. | 具體功 | 能介紹        | 4  |
|    | 4.1 | 電視直播       | 4  |
|    | 4.2 | 節目表 (EPG)  | 6  |
|    | 4.3 | 錄影清單       | 7  |
|    | 4.4 | 數位音樂       | 8  |
|    | 4.5 | 電視郵件       | 8  |
|    | 4.6 | 哈 TV       | 8  |
|    | 4.7 | 影音播放       | 9  |
|    | 4.8 | 系統設定       | 10 |
|    |     | 4.8.1 一般設定 | 10 |
|    |     | 4.8.2 設備設定 | 12 |
|    |     | 4.8.3 進階設定 | 13 |
| 5. | 附錄  | : 提示資訊說明   | 15 |

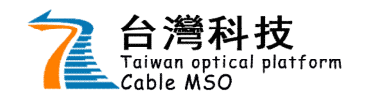

1. 操作介面架構

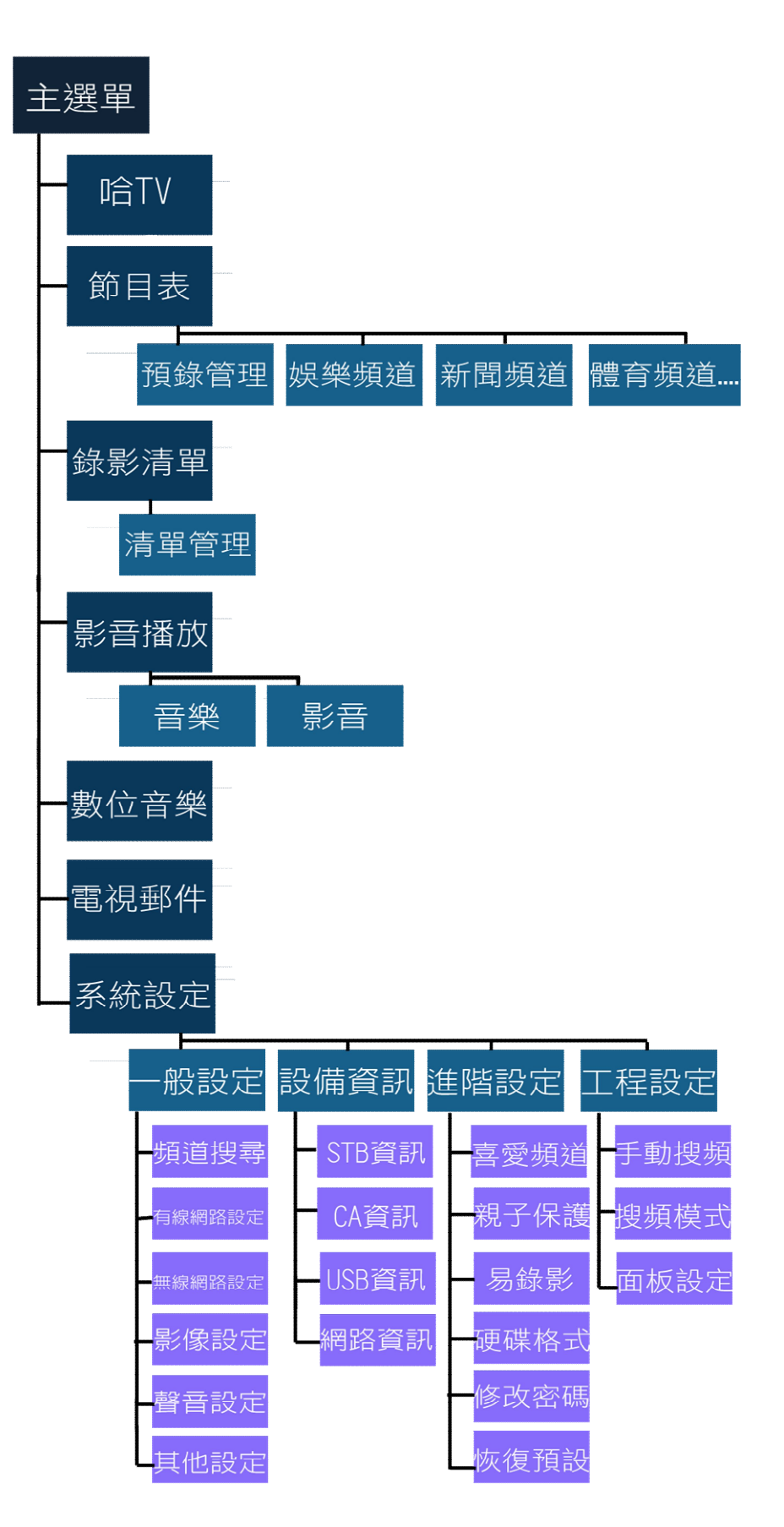

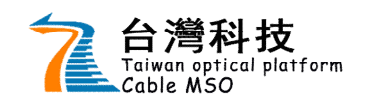

機上盒 用戶手冊

Page 3 of 15

# 2. 開機介面

在完成安裝連接後,按下面板的電源開關, 第一次啓動機上盒時,節目資訊為空,介面 出現提示進行搜索,用戶需稍等片刻,搜索 完成後將進入頻道的播放。

# 3. 主選單功能介紹

開機完成後,進入頻道的播放,此時按遙控 器的 鍵,進入【主選單】包含了七個主 功能選項,分別是【節目表】、【錄影清單】、 【數位音樂】、【電視郵件】、【哈TV】、 【影音播放】、【系統設定】。 如右圖所示主功能表選項。 BILINE C ILERO RELEMBED ILERO RELEMBED ILE

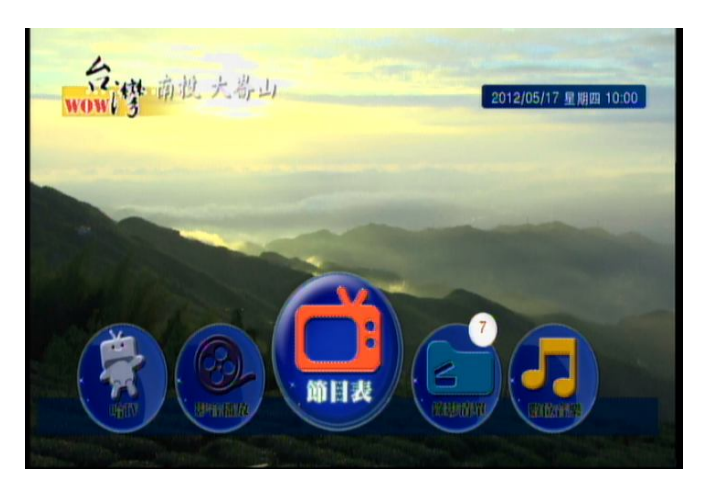

它們主要功能分別如下:

- 【節目表】 顯示電子節目指南資訊,具體的細分了頻道的類型,如新聞頻道、體育頻道、娛樂頻道等。用戶可以方便查詢自己想看的頻道類型。
- 2. 【錄影清單】 顯示用戶已錄影之節目。右上紅圈中數字則顯示未查看的影片。
- 【數位音樂】 提供用戶聆聽不同風格之數位廣播音樂,有西洋流行、爵士演奏、東洋流行、華語流行...等。
- 【電視郵件】電視郵件功能是 MSO 有新的增值服務或者繳費資訊等等,會通過郵件的形式發給用戶。用戶可以通過查看郵件內容瞭解最新的應用服務動態等資訊。右上紅圈中數字則顯示未查看的郵件。
- 5. 【哈TV】 雙相互動連網功能。
- 6. 【影音播放】 接上用戶之 USB 設備可聆聽 MP3 音樂及觀看一般格式檔案之影片。
- 【系統設定】系統設定有四個子選項,分別是<u>一般設定、設備資訊、進階設定、工程設</u> <u>定。</u>

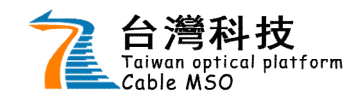

# 4. 具體功能介紹

#### 4.1 電視直播

全屏播放下,可以做如下操作:

- **頻道號和頻道訊息** 用 🥿 鍵可顯示/隱藏頻道號和頻道名稱。
- **調整音量** 用 **避** 鍵調整音量大小; **赴** 鍵調整聲音的打開/關閉。
- **返回前一次頻道** 按 **返回** 键可回到上一次收看的頻道。
- 選擇直播頻道
- <u>方法</u>:用遙控器的數字鍵 <0>~<9> 輸入頻道號收看。列出其輸入 相關頻道,可按 ▲ 鍵切換相關頻道,輸入完畢或 按 OK 切換至頻道視頻。 如左圖:

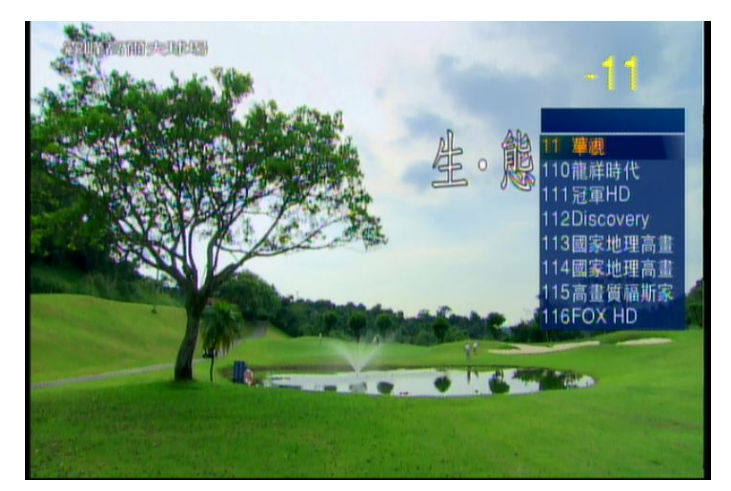

※備註:鍵入數字鍵顯示於畫面右上角電視頻道節目的頻道號,鍵入時間間隔不能超過3秒, 否則系統會自動進入當前數位的節目號。如果鍵入的頻道號在頻道列表中沒有,系統 會彈出提示「頻道不存在」。

方法二: 在播放狀態下, 按遙控器 鍵可循環瀏覽所有的頻道。

※備註:為了控制某些用戶觀看某些頻道的許可權,將會由用戶對一些頻道進行加鎖後再給用 戶授權,具體操作請參考【系統設定】>【進階設定】>【親子保護】部分。在切換 頻道過程中,如某頻道為經過用戶加鎖後,用戶需在彈出的密碼提示框中輸入預設的 「管理密碼」,如需修改密碼,具體操作請參考【系統設定】>【進階設定】>【修 改密碼】部分。家長可嚴格保管自己的密碼,以免家中的未成年小孩獲取密碼後觀看 限制級頻道。

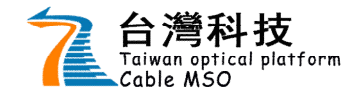

#### 直播轉時移播放

<u>方法一</u>:在電視直播時,可以從電視直播轉時移播放,進入時移的操作是:

切換至頻道15秒後,按 OK) 鍵暫停、播放進入時移。

OK) 鍵爲暫停/播放, ◀ ▶ 快退快進。

進入時移後,可按鍵從時移播放退出到電視直播;預再進入時移則再次按鍵進入時移。

※備註: 啓動時移於【系統設定】>【進階設定】>【易錄影】時移功能啓用。

● **直播啟動錄影** 在直播時,按 ▲ 鍵進行即時錄影當前的節目。

※備註:

1、<u>直播轉時移播放和錄影</u>的功能必須是在機上盒插有符合 MSO 所發的硬碟。

2、如硬碟錄影空間即將用滿,將彈出警告提示,並且此次錄影不會成功。

#### ● 預約錄影

於節目表設定節目預約錄影後,節目在播放前 30 秒會跳 出提示框,可選擇確定錄影 或是取消錄影。如右圖

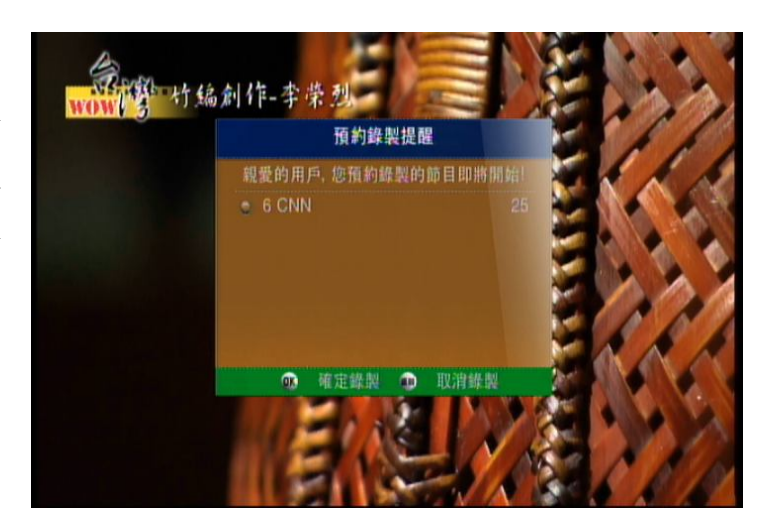

※備註:如已錄影二個頻道節目時預切換頻道、操作應用、預錄節目即將預錄時,將彈出提示 需停止一正錄影之頻道節目。

#### ● 停止錄影節目

如預停止正在錄影的節目, 🔊 鍵彈出正在錄影中且要停止的錄影清單。

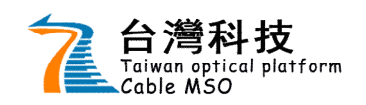

### 4.2 節目表

【節目表】選項功能是 EPG 資訊功能, 用戶可以查詢 3 天內將要播出的節目訊 息。按下遙控器的 👪 鍵,再用遙控器 的 🛀 ▶ 鍵選擇,焦點在節目表選 項上,按 OK 鍵進入或按下遙控器節 目表之快捷鍵。節目表功能介面如右圖:

|         |            |    | 冠軍HD                |
|---------|------------|----|---------------------|
|         | 综合娛樂       | 9, | 05/16 星期三           |
| 新省      | 086 霹靂台灣台  | Ć  | ) 16:30wow台灣78      |
| in ille | 087 壹電視電影台 | C  | ) 17:00台灣鄉土文化誌01    |
| 1:10    | 088 壹電硯新聞台 | Ć  | ) 17:30台灣鄉土文化誌01    |
|         | 089 凱亞綜合合  | ¢  | ) 18:00 康鄉Ready Go3 |
| 財經      | 111 冠軍HD   | 6  | 】 18:30 wow 合潜7     |
| 宗教      | 202 街田会定数  | 0  | 19:00 会過大規関4        |

● 💶 ▶ 可切換頻道名稱、節目名稱、頻道類別。預設焦點為頻道名稱。

- 焦點爲頻道時, ▲ 可切換頻道列表,右上小視窗爲當前焦點頻道的節目簡介。
- 焦點為節目時, ▲ 可切換節目列表, 簡介則為當前焦點節目隨之改變。
- 焦點為頻道類別時, 「」「可切換類別列表,頻道、節目、簡介則為當前焦點類別
   隨之改變。
- 焦點於頻道或當前時間之節目按 OK) 鍵可切換至此頻道收看節目
- 焦點未來時間之節目跳出預錄錄影設定框。此
   節目為系列錄影則有單次錄影、影集錄影選項,反之則只有單次錄影單一選項。如左圖:
- 鍵預錄管理。顯示預錄之節目日期時間、 頻道及節目名稱,按 ▲ 切換焦點,
   按 OK 鍵選取後按 ● 鍵刪除預錄節目。
   如左圖:

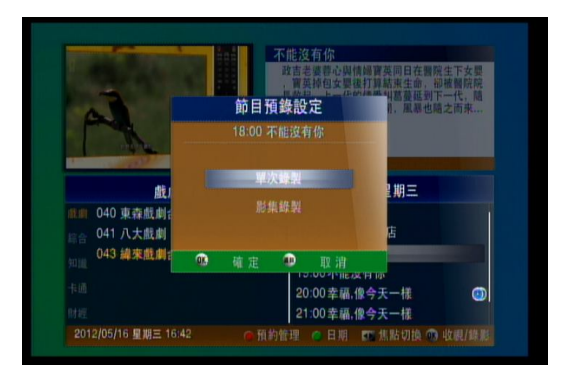

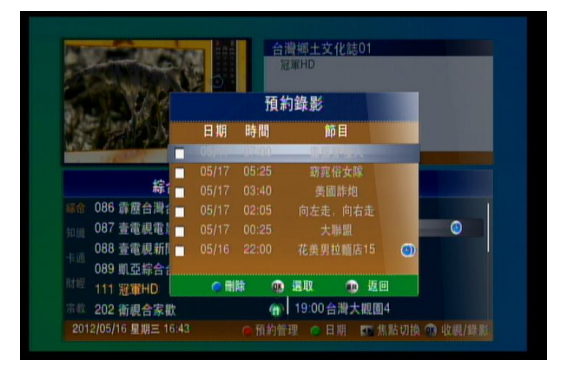

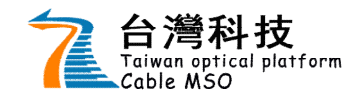

- ● 顯示可查詢 EPG 之日期,按 ▲ 切換焦點,按 OK 鍵切換至其日期 EPG 資訊。
- ▶【系統設定】>【進階設定】>【喜愛頻道】設置喜愛頻道後類別即有喜愛之類別。

※備註:

- 1. 預錄圖示中, 💽 為單次節目, 🕑 為系列節目。
- 2. 頻道列表中, 🔓 為加鎖頻道。
- 節目的預約錄影,是必須在機上盒已經插有符合錄影硬碟的前提下(該硬碟是 MSO 發給用戶的硬碟),並且該硬碟處於正常工作狀態。

### 4.3 錄影清單

【錄影清單】選項功能是顯示所有已經錄影的節目清單,依序的資訊為是否為未觀看的節目、錄影日期、頻道號、系列錄影未觀看集數、系列錄影圖示、錄節目名、級別、總長、是否錄制成功。如右圖:

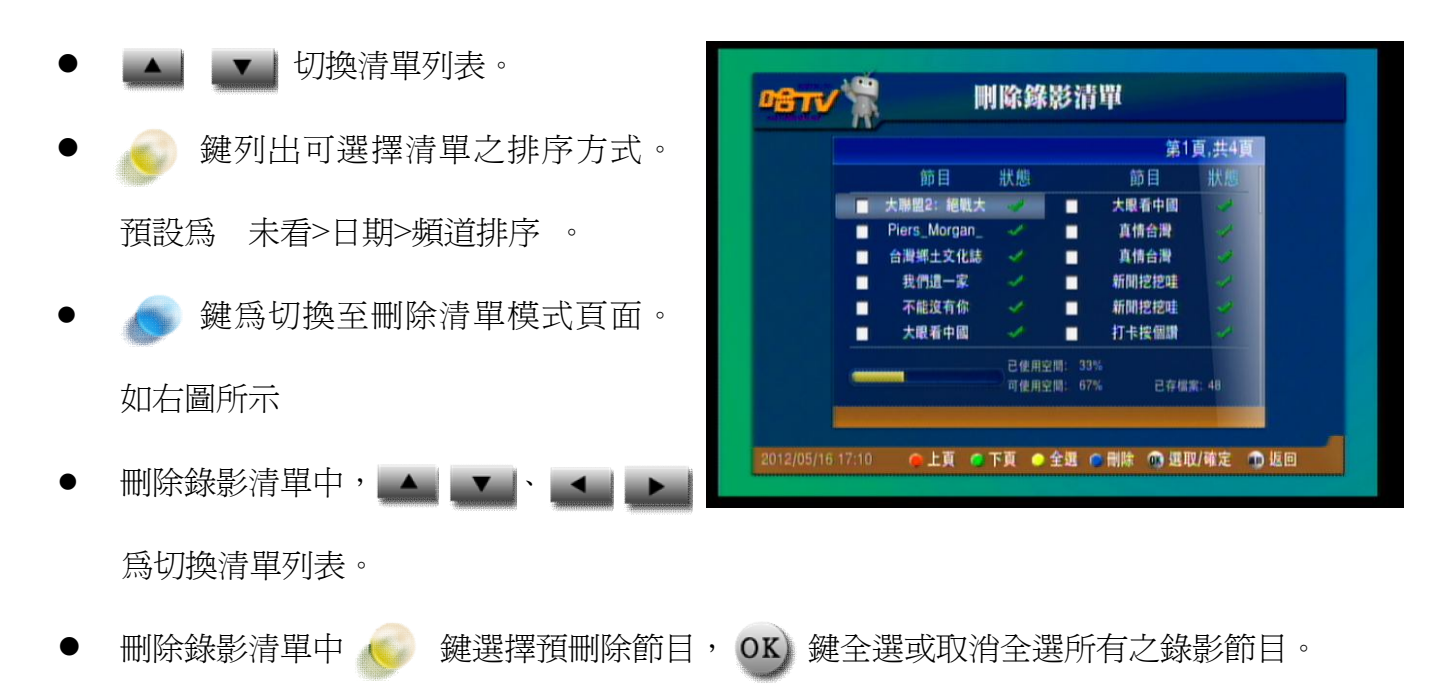

- 刪除錄影清單中, 👝 鍵刪除選擇之錄影節目。
- OK) 鍵進入位於焦點上的系列節目之清單或播放其錄影節目。

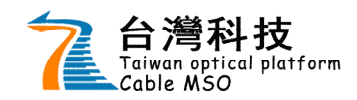

※備註:

- 1. 🔊 爲未觀看過的錄影節目。
- 2. 🕟 為系列節目。 數字則顯示系列節目中有多少未查看的影片。
- 若錄影節目中有 頻道為用戶加鎖頻道則於清單頻道旁顯示加鎖圖示,預觀看節目則需 輸入密碼方可觀看。
- 4. 刪除節目中若有加鎖者,則需先輸入密碼方可刪除。

## 4.4 數位音樂

【數位音樂】可以直接進入廣播電臺的全屏播放。電視直播和數位音樂的操作基本相同,可對 比電視直播,但數位音樂不能進行時移和錄影操作,數位音樂可參照電視直播操作邏輯。

## 4.5 電視郵件

【電視郵件】電視郵件功能是 MSO 有新的增值 服務或者繳費資訊等等,會通過郵件的形式發 給用戶。用戶可以通過查看郵件內容瞭解最新 的應用服務動態等資訊。如右圖:

| 2         | 電視郵     | 件        | 1/1        |
|-----------|---------|----------|------------|
| 讀取        | 等級      | 標題       | 時間         |
|           | •       | 好康大回讀    | 2012/04/02 |
|           |         |          |            |
|           |         |          |            |
|           |         |          |            |
|           |         |          |            |
| 2012/05   | /16 星期三 | 16:44    |            |
| <u>or</u> | 制油      | ♀ 删除所有已讀 | ● 刪除       |

按下 **建**建入主選單後,用 **上** 鍵選擇電視郵件,按 **OK** 鍵進入。電視郵件功 能顯示了郵件的未讀標誌,按 **OK** 鍵可以閱讀郵件,此時閱讀過的郵件會顯示已經閱讀狀 態。

### 4.6 哈 TV

【影音播放】為雙向互動連網功能,有天氣預報、農民曆、台鐵時刻查詢、高鐵時刻查詢及隨 選視訊。

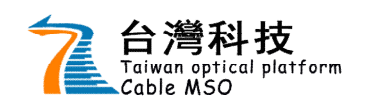

## 4.7 影音播放

【影音播放】 可接上用戶 USB 設備可聆 聽 MP3 音樂及觀看一般格式檔案之影 片。 按 ♥ 鍵進入主選單後, ▲ ሥ 選 擇影音播放, OK 按鍵進入。右圖爲音 樂播放圖示

| T        | 育業摘成                             |          |
|----------|----------------------------------|----------|
|          | 8. Op                            |          |
| 目前       | ]路徑: D:/                         |          |
|          | 檔案名稱                             | 長度       |
| 1        | CNBLUE - FIRST STEP              |          |
| 1        | m-2                              |          |
| 1        |                                  |          |
| Л        | Brown Eye Girl - Abracadabra.mp3 | 00:03:02 |
|          | Brown Eyed Girls-Sign.mp3        | 00:03:23 |
| 5/17 14: | 48                               | ● 播放     |

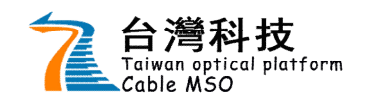

### 4.8 系統設定

#### 4.8.1 一般設定

用 ▲ 鍵選擇一般設定,按 ▲ 鍵顯示一般設定包含的子選項,按 OK 鍵 進入其功能。該選項分別是:頻道搜頻、有線網路設定、無線網路設定、影像設定、聲音設 定、其他設定。

頻道搜頻:頻道自動搜索功能讓用戶可以實現搜索網路中的頻道資源。

● **有線網路設定:**有線網路設定是提供用戶機上盒網路 IP 地址的功能。

▲ 建選擇焦點,當網路連接、有線網路啓動 DHCP 選擇為<是>時,網路 IP 會自動獲取,用戶不需要任何設定,當選擇為<否>時, ▲ ▼ 用鍵選擇焦點到 IP 位址、網路遮罩、網路閘道、DNS、網路端口上時, ▶ 鍵切換為修改模式, ▲ ▶ 鍵為移動焦點, OK)鍵儲存。如下圖所示。

| 頻道搜頻   | 網路設定                 |                                                   |
|--------|----------------------|---------------------------------------------------|
| 有線網路設定 | Ann Dife talk Ante . | - B - F                                           |
| 無線網路設定 | 網路連接:<br>有線網路啟動:     | <ul> <li>● 定</li> <li>● 是</li> <li>● 否</li> </ul> |
| 影像設定   | DHCP:                | 2 是 6 否                                           |
| 聲音設定   | 網路進罩:                | 255.255.255.000                                   |
| 其他設定   | 網路閘道:                | 192.168.099.250                                   |

有線網路斷線後若預再次連接上,則將有線網路啓動將<否>切換至<是>儲存成功後按下 OK)鍵儲存則將會再次連線。

※備註:網路設定 IP 默認都是自動獲取,用戶無需手動設置。

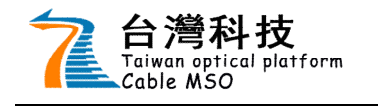

### 機上盒 用戶手冊

Page 11 of 15

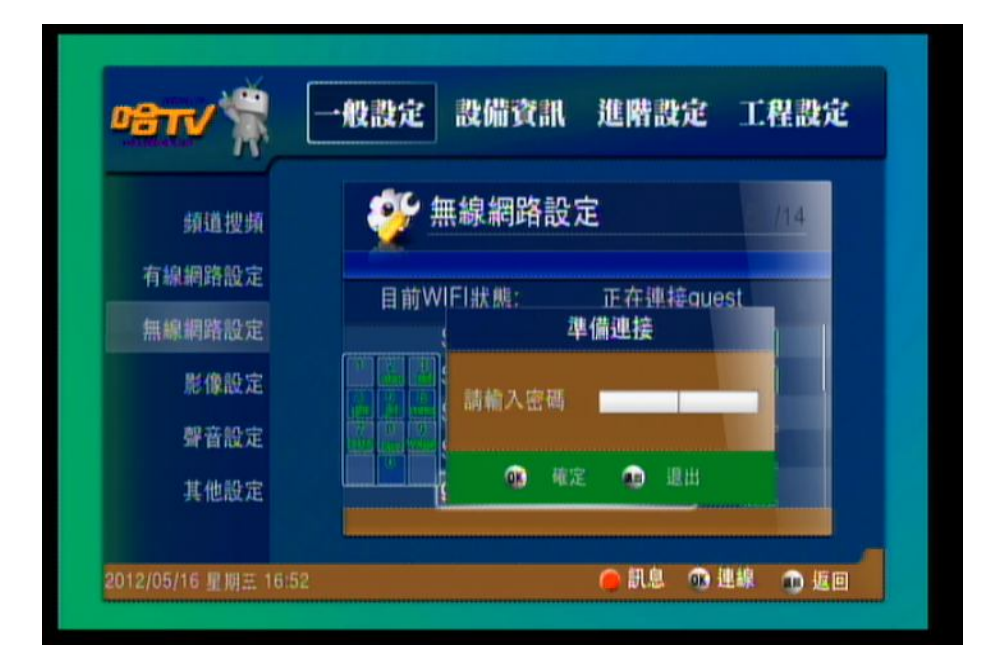

影像設定:影像設定有圖像制式、解析度、顯示比例這三種設定。

1. <u>圖像制式</u>: 分為 NTSC、PAL、Auto, 預設值是 NTSC。

2. 解析度: 分為 1080i、720p, 預設值是 1080i。

- 3. <u>顯示比例</u>:16:9和4:3 ,預設值是16:9。
- **聲音設定**:聲音設定分別有聲道模式和音量控制的設置。
  - 1. <u>聲道模式</u>:聲道模式有立體聲、左聲道、右聲道、混音,預設值是立體聲。
  - <u>音量控制</u>:音量控制可以設置是對所有頻道進行設定或是單一頻道設定,預設值是所有 頻道。 OK 鍵返回上級並保存設定。

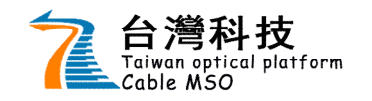

● **其他設定:**包含有以下選項:選擇語言、miniEPG、頻道號、開機首頁、自動待機。

- 1. 選擇語言:有繁體中文和英文兩個選項,預設值為繁體中文。
- 2. miniEPG: 螢幕下方介紹節目表資訊的顯示時間,默認是顯示 3 Sec.後消失。
- 3. <u>頻道號</u>:有選台顯示和永久顯示兩個選項,預設值為選台顯示。
- <u>開機首頁</u>: 關機首頁有三個選擇: 首頁 WEB、關機頻道、主選單,表示用戶可以設置 在開機時預設値打開進入的頁面。
- 5. <u>自動待機</u>:自動待機有五個選擇:不限、2小時、4小時、8小時、12小時,表示用戶可 以設置自動待機的時間。用 ▲ **→** 鍵選擇設定。 **OK** 鍵返回並保存設定。

#### 4.8.2 設備資訊

用 ▲ 鍵選擇設備,按 ▲ ▼ 鍵顯示設備設定包含的子選項,按 OK 鍵進入其 功能。該選項分別是:STB 資訊、CA 資訊、USB 資訊、網路資訊。

- 1. STB 資訊:用戶在這個頁面只能查看這些資訊,不能做任何的改動。
- 2. CA 資訊:用戶在這個頁面只能查看這些資訊,不能做任何的改動。
- 3. USB 資訊: USB 資訊頁面, 顯示獲取到的設備訊息。
- 4. 網路資訊:網路資訊頁面, 顯示目前所使用之網路連線狀態。

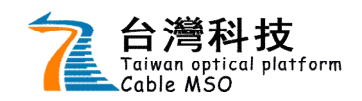

機上盒 用戶手冊

**4.8.3 進階設定【進階密碼】** 用 ▲ ▶ 鍵選擇進階,按 ▲ ▼ 鍵顯示進階設定包含的子選項,按 OK 鍵進入其 功能。該選項分別是:喜愛頻道、親子保護、易錄影、硬碟格式、修改密碼、恢復預設。

※備註:按鍵進入這個功能時,需要輸入登錄密碼,預設值密碼是【0000】。 如用戶需修改此密碼,可參照【進階】->【密碼修改】修改登入密碼。

1. <u>喜愛頻道</u>: 輸入正確的登入密碼後用鍵選擇電視頻道, *b* 鍵設置喜愛,於列表中 顯示心型圖示;再次 *b* 鍵可以取消設置喜愛。如下圖所示

|      | 一般設定 設備資訊 進階設定 上程設入    |
|------|------------------------|
| 喜愛頻道 |                        |
| 親子保護 | PROGRAMS GUIDE<br>全部頻道 |
| 易錄影  | 3 公用頻道(測試)             |
| 硬碟格式 | 4 地方新聞                 |
| 修改密碼 | P 氏紀<br>6 CNN          |
| 恢復預設 | 7 合規                   |
|      |                        |

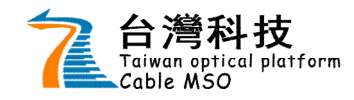

2. 親子保護: 輸入正確的登入密碼後,切換於節目分級或頻道列表焦點。如下圖所示

焦點於節目分級: ▲ ▼ 切換分級,按 OK) 鍵確認加鎖之分級節目。 

例如:節目分級選定為保護級,則右區塊的頻道為保護級者則將頻道列為頻道鎖(將頻 道上鎖)。

- 焦點於頻道列表:
  - 1. 於焦點上按 🍋 鍵則此頻道爲頻道鎖;
  - 2. 📣 鍵為時段鎖模式則可加入時段上鎖; 🍋 鍵則列出頻道分類
    - 列, OK) 鍵則確認儲存親子保護設定。下圖為設定親子鎖之圖示:

| made R |            |             |          |             |
|--------|------------|-------------|----------|-------------|
| 喜愛頻道   | 🌮 親子       | 4保護設定       |          | 138         |
| 親子保護   | PROGRAMS ( | GUIDE<br>全部 | 调道       |             |
| 易錄影    | @保護級       | 3 公用顛道(測試)  |          |             |
| 硬碟格式   | ()輔導級      | 4 地方新聞      |          |             |
|        | ~ ②限制級     | 5 民親        |          | ĉ           |
| 修改密碼   | 全部觀看       | 6 CNN       | 07 00 23 | 50 <b>ê</b> |
| 恢復預設   |            | 7 台視        |          |             |
|        | L          |             |          | -           |

- 3. 易錄影:輸入正確的登入密碼用,易錄影設定包含有以下選項:時移功能、即時錄影。
  - 1. 時移功能:有關閉和自動啓動兩個選項,預設值為關閉。在直播下是否開 啓時移功能。
  - 2. 即時錄影:有關閉、2小時、4小時、8小時、節目錄影。在直播視頻下即 時錄影設定錄影的時間,預設值為節目錄影。
- 4. 硬碟格式:輸入正確的登入密碼後用,提供用戶硬碟格式化功能。
- 5. 修改密碼: 輸入正確的登入密碼後用, 提供用戶修改密碼功能, 輸入二次新密碼後按 即儲存新密碼。
- 6. 恢復預設:輸入正確的登入密碼後用,提供用戶將設定値恢復為預設功能。

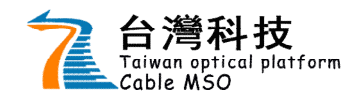

## 5. 附錄: 提示資訊說明

|          | 中文訊息                         | 英文訊息                                                          | Error Code    |  |
|----------|------------------------------|---------------------------------------------------------------|---------------|--|
|          | 1. 註冊成功                      | Register is successful                                        | 1001          |  |
|          | 2. 註冊失敗                      | Register is failed                                            | E002          |  |
| CA 訊息代碼表 | 3. 未授權                       | No entitled                                                   | E003          |  |
|          | 4. 您有新郵件                     | You have new mail                                             | I021          |  |
|          | 5. 郵件已滿                      | Mail is full                                                  | 1022          |  |
|          | 中文訊息                         | 提示                                                            | 六資訊說明         |  |
|          | 1. 無信號                       | 表示信號中斷,請檢查                                                    | 信號線是否連接正常。    |  |
|          | 2. 無節目,請檢查線路重<br>新搜索         | 表示沒有頻道資訊,請檢查信號線是否正確連接,<br>並進入系統設定一般設定頻道自動搜索進行搜索後<br>才能正常觀看頻道。 |               |  |
|          | 3. 檢測到 USB 設備,正在<br>檢測狀態,請稍後 | 表示 USB 設備已讀取                                                  |               |  |
|          | 4. 可使用功能:影音播放                | 表示該設備已已讀取,                                                    | 並且可以使用的功能選項。  |  |
| 溫馨提示資訊   | 5. 該 USB 設備可以使用錄<br>影功能      | 表示該 USB 設備已經ī<br>功能。                                          | E常掛載,並且可以進行錄影 |  |
|          | 6. USB 設備被拔出                 | 表示該 USB 設備被拔出                                                 | Ц °           |  |
|          | 7. 錄影硬碟被拔出,將無<br>法使用錄影功能     | 表示符合錄影的硬碟已經被拔出,無法使用錄影功<br>能。                                  |               |  |
|          | 8. 未檢測到可錄影設備                 | 表示符合錄影的硬碟沒有正確掛載在盒子上,請確<br>認硬碟是否正確連接盒子。                        |               |  |
|          | 9. 此頻道為用戶加鎖,請<br>進入全屏觀看      | 表示用戶已經加鎖了該頻道,進入全屏播放輸入密<br>碼才能正常觀看,其他的頁面將無法觀看加鎖頻<br>道。         |               |  |
|          | 10. IP 網路不可用                 | 表示網路連接不正常,                                                    | 請檢查網線連接是否正常。  |  |

# ※客服專線:市話 449-5678 (手機請撥 04-4495678)